NMR Analysis using KnowItAll Minelt - 1

# **KnowItAll<sup>®</sup> Informatics Training**

NMR Analysis Tools

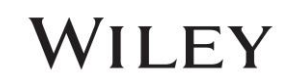

## NMR

## Analyze NMR Multiplets and Store in a Database

## Purpose

This exercise demonstrates how to label multiplets and coupling constants for NMR spectra, and how to assign the assessed multiplets when the structure associated with the spectrum is known. The NMR Tools in ProcessIt can be applied to <sup>1</sup>H-NMR, <sup>13</sup>C-NMR and X-NMR.

## **Objectives**

This exercise will teach you:

- > How to define multiplets for a processed NMR spectrum in Minelt
- > How to edit multiplet assignments using the NMR Tools available in Minelt
- > How to automatically generate an NMR Report

## Background

Storing processed NMR spectra in a database is valuable for R&D, quality control, and quality assurance laboratories, and for verification of unknown chemical compounds. Adding assignments enhances the merit of the archived reference material.

#### Training Files Used in This Lesson

- C14H10CINO3 H1/fid
- C14H10CINO3 H1.dsf
- C14H10CINO3 H1.sdbx

#### KnowItAll Applications Used

Minelt

٠

ProcessIt

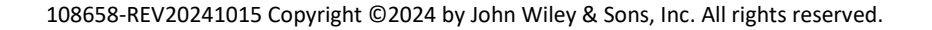

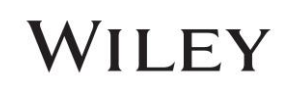

## **Calculate Spectrum Multiplets using NMR Tools**

The Define Multiplets dialog in Minelt NMR Tools is used to calculate J-values and transition peak lists into defined multiplets with splitting patterns. The tool is available for <sup>1</sup>H, <sup>13</sup>C and X-NMR spectra.

|   | Action                                                                                                    | Result                                                                                                    |
|---|----------------------------------------------------------------------------------------------------|----------------------------------------------------------------------------------------------------|
| 1 | <i>Note</i> : For this section, you will need a fully processed NMR spectrum. This training will apply the processed file from Chapter 13 stored in a <b>Minelt</b> user database. |                                                                                                    |
| 2 | Open the <b>Minelt</b> application by<br>clicking its icon, typically found in the<br><b>Data</b> toolbox.                                                                         |                                                                                                    |
| 3 | Click the <b>Open Database</b> icon (), and then click <b>Open by Browsing</b> on the <b>Select a Database</b> dialog.                                                             | Clicking the Open Database launches the Select a Database dialog. Clicking Open by Browsing launches a file<br>explorer to select a file:<br>Select a Database<br>Internet databases are swit Limit to spectral technique: All Refresh Advanced<br>Reference<br>User<br>Hit List<br>ISC NMR - Notigang Robien<br>ISC NMR - AIST SDBS<br>ISC NMR - Sattler Polymers & Fragrances - Wiley<br>ISC NMR - Sattler Norsh Pocket Guide to Chemical Hazards Compou 252<br>ISC NMR - Sattler Norsh Pocket Guide to Chemical Hazards Compou 252<br>ISC NMR - Sattler Polymers & Monomers - Wiley<br>ISC NMR - Wolfgang Robien<br>ISC NMR - Wolfgang Robien<br>ISC NM |

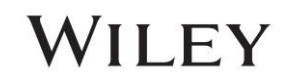

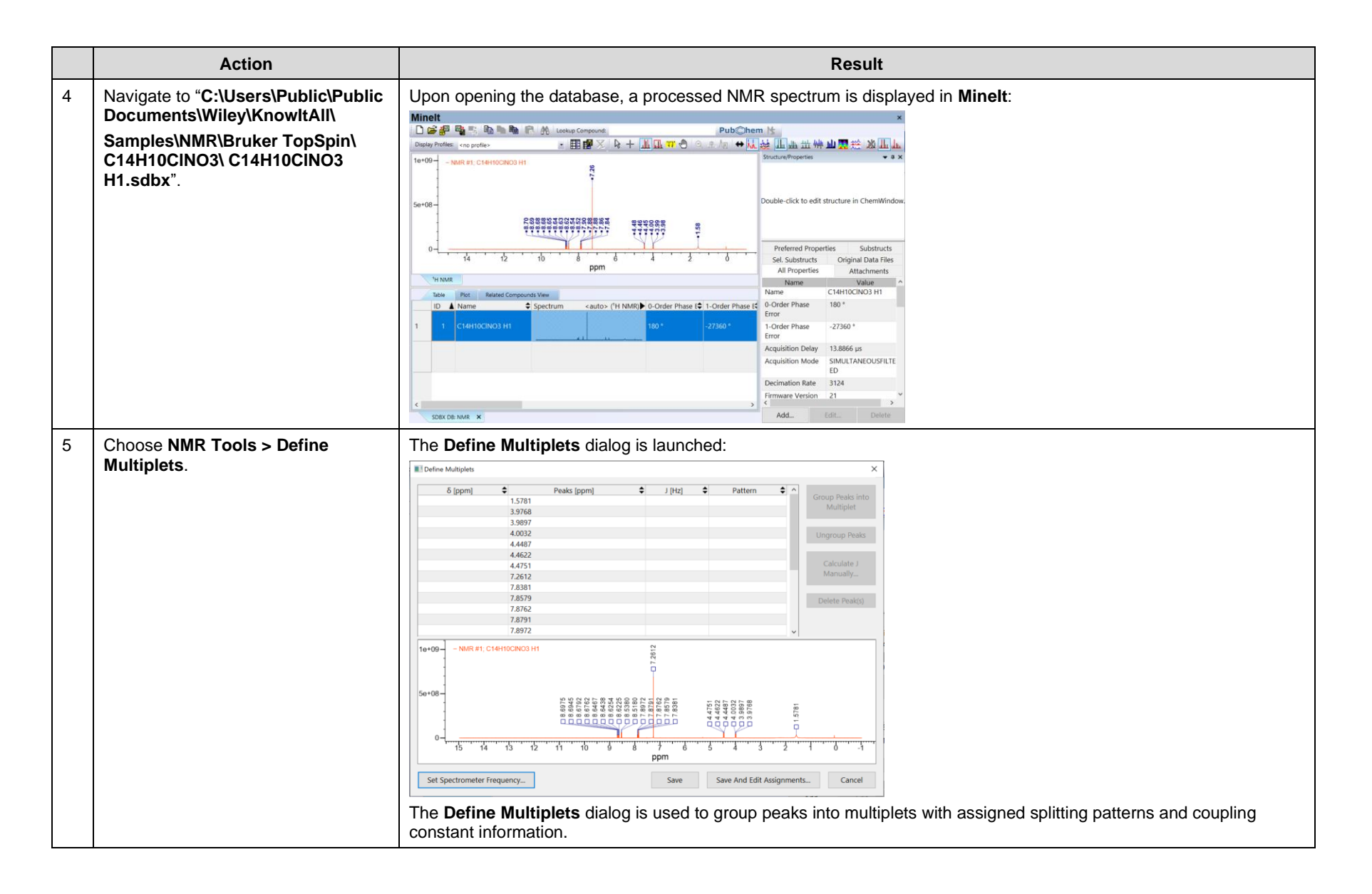

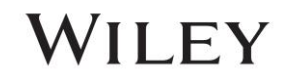

|   | Action                                                                       | Result                                                                                                    |
|---|------------------------------------------------------------------------------|----------------------------------------------------------------------------------------------------|
| 6 | <i>Note</i> : If the record does not contain a property value for <b>NMR</b> | In this example, the <b>Spectrometer Frequency</b> dialog is bypassed. It can be relaunched directly from the <b>Define</b><br><b>Multiplets</b> dialog by clicking <b>Set Spectrometer Frequency</b> :               |
|   | Spectrometer Frequency, the<br>Spectrometer Frequency dialog will            | Spectrometer Frequency X                                                                                                    |
|   | appear before the <b>Define Multiplets</b> dialog is launched.               | The spectrometer frequency for the spectrum stored in this database record cannot be determined. It will be needed for calculation of Coupling Constants in Hz.     OK       Spectrometer Frequency (MHz):     400.13 |
| 7 | Click on the spectrum in the <b>Define</b>                                   | Two groups of peaks are visible in the spectrum:                                                                                                    |
|   | Multiplets dialog and hold the                                               | Define Multiplets X                                                                                                    |
|   | region from ~ 3.5 ppm to 5 ppm, then<br>release the mouse button.            | δ [ppm]     Peaks [ppm]     J [Hz]     Pattern     A       1.5781     3.9768     Multiplet                                                                                                    |
|   | Note: When the Define Multiplete                                             | 4.0032 Ungroup Peaks                                                                                                    |
|   | dialog is first launched, the horizontal zoom cursor is preselected.         | 44622         Calculate J           4.4751         Calculate J           7.2612         Manually                                                                                                    |
|   |                                                                              | 7.8579     Delete Peak(s)       7.8762     7.8791       7.8797     7.8972                                                                                                    |
|   |                                                                              | 1e+08       - NMR #1; C14H10CIN03 H1       500 00 00 00 00 00 00 00 00 00 00 00 00                                                                                                    |

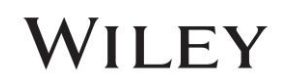

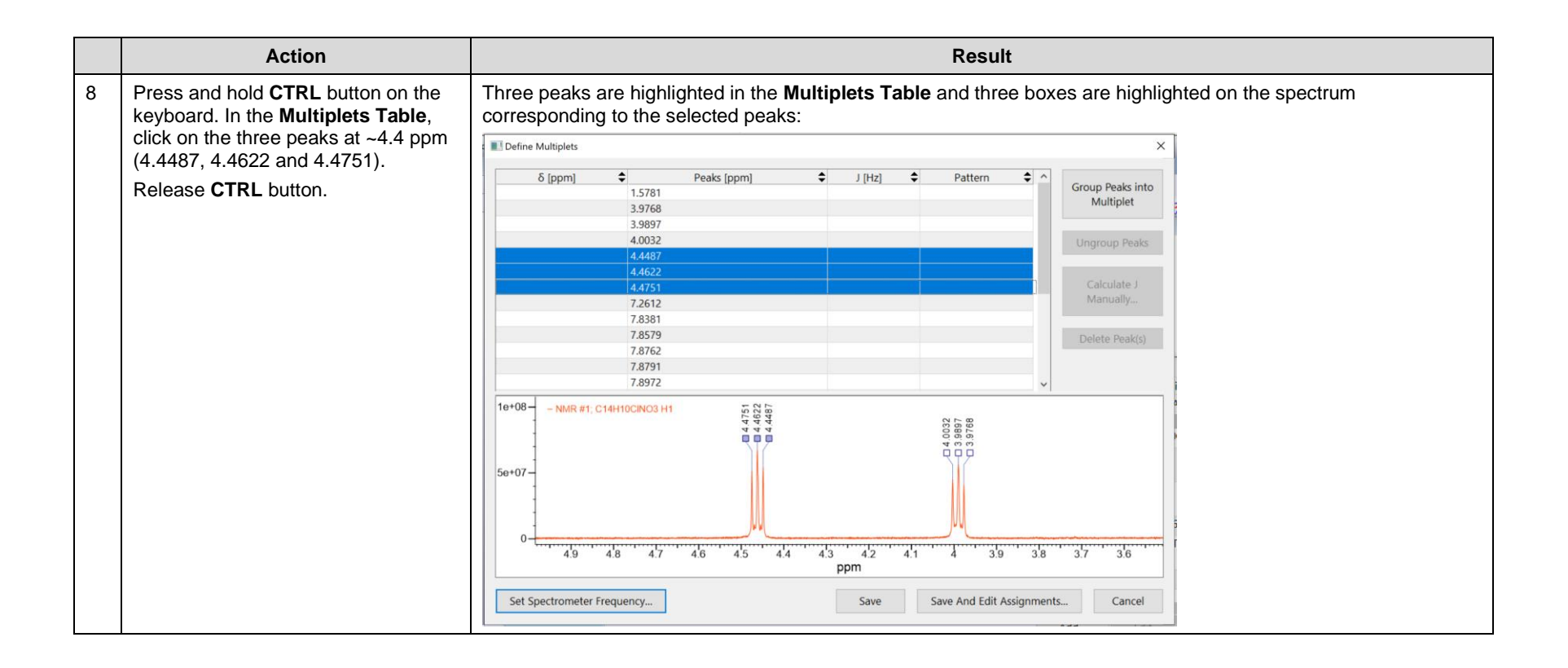

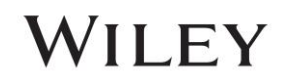

|   | Action                                                                                                    | Result                                                                                                    |
|---|----------------------------------------------------------------------------------------------------|----------------------------------------------------------------------------------------------------|
| 9 | Click <b>Group Peaks into Multiplet</b><br>button.<br><i>Note</i> : Coupling constants (J) will<br>automatically calculate for the simple<br>splitting patterns: doublet (d) triplet                    | <ul> <li>In the Multiplets Table, the three peaks at 4.4619 ppm have been grouped together:</li> <li>There is a shift value in the δ column</li> <li>The peaks were assigned the a default simple splitting pattern (t for triplet)</li> <li>The J-value for the simple splitting pattern is automatically calculated</li> </ul>                                                                                                    |
|   | (t), and quartet (q). Groups of 5 or<br>more peaks will be labelled as<br>"multiplet" for the splitting pattern.<br>They can be reassigned if needed<br>using the dropdown menu in the<br>related cell. | δ [ppm]       •       Peaks [ppm]       •       J [Hz]       •       Pattern       •         3.3768       3.39697       •       •       •       •       •       •       •       •       •       •       •       •       •       •       •       •       •       •       •       •       •       •       •       •       •       •       •       •       •       •       •       •       •       •       •       •       •       •       •       •       •       •       •       •       •       •       •       •       •       •       •       •       •       •       •       •       •       •       •       •       •       •       •       •       •       •       •       •       •       •       •       •       •       •       •       •       •       •       •       •       •       •       •       •       •       •       •       •       •       •       •       •       •       •       •       •       •       •       •       •       •       •       •       •       •       •< |

|    | Action                                                                            | Result                                                                                                    |
|----|-----------------------------------------------------------------------------------|----------------------------------------------------------------------------------------------------|
| 10 | Repeat steps 8 and 9 for the peaks<br>at ~4.0 ppm (3.9768, 3.9897 and<br>4.0032). | <ul> <li>In the Multiplets Table, the three peaks at 3.9900 ppm have been grouped together:</li> <li>There is now a shift value in the δ column</li> <li>The peaks were assigned the a default simple splitting pattern (t for triplet)</li> <li>The J-value for the simple splitting pattern automatically calculated</li> </ul>                                                                                                    |
|    |                                                                                   | Define Multiplets       X <b>6</b> [ppm] <b>eaks</b> [ppm] <b>eaks [ppm]         eaks [ppm]         <b>eaks</b> [ppm]         <b>eaks [ppm]</b></b> |
|    |                                                                                   | Set Spectrometer Frequency Save And Edit Assignments Cancel                                                                                                    |

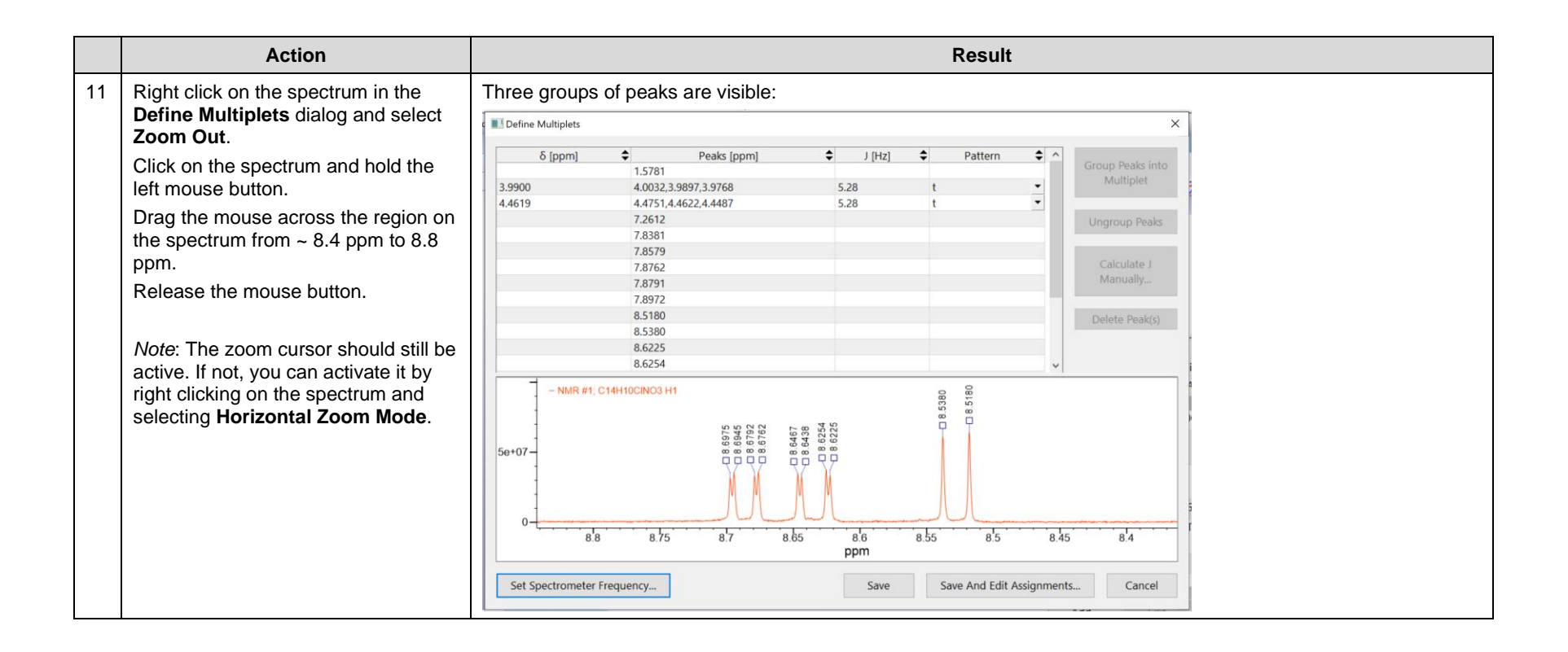

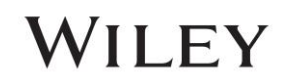

|    | Action                                                                         |                                              |                                                                 |                                                                    |                                                                  |                          | Result                            |                   |                                                    |
|----|--------------------------------------------------------------------------------|----------------------------------------------|-----------------------------------------------------------------|--------------------------------------------------------------------|------------------------------------------------------------------|--------------------------|-----------------------------------|-------------------|----------------------------------------------------|
| 12 | Repeat steps 8 and 9 for the two<br>peaks at ~ 8.5 ppm (8.5180 and<br>8.5380). | In the <b>Mult</b> i<br>• Th<br>• Th<br>• Th | plets Table<br>here is a shift<br>he peaks wer<br>he J-value fo | , the two pea<br>t value in the<br>re assigned t<br>r the simple s | ks at 8.5280 μ<br>δ column<br>he a default s<br>splitting patter | opm h<br>imple<br>n auto | nave bee<br>splitting<br>omatical | en gro<br>i patte | ouped together:<br>ern (d for doublet)<br>Iculated |
|    |                                                                                | Define Multiplets                            | ;                                                               |                                                                    |                                                                  |                          |                                   |                   | ×                                                  |
|    |                                                                                | δ [ppm]                                      | ♦<br>1.5781<br>4.0032.3.99                                      | Peaks [ppm]                                                        | ↓ [Hz]<br>5 28                                                   | ¢<br>,                   | Pattern                           | \$ ^<br>•         | Group Peaks into<br>Multiplet                      |
|    |                                                                                | 4.4619                                       | 4.0052,5.56<br>4.4751,4.40<br>7.2612<br>7.8381                  | 622,4.4487                                                         | 5.28                                                             | t                        |                                   | •                 | Ungroup Peaks                                      |
|    |                                                                                |                                              | 7.8579<br>7.8762<br>7.8791                                      |                                                                    |                                                                  |                          |                                   |                   | Calculate J<br>Manually                            |
|    |                                                                                | 8.5280                                       | 7.8972<br>8.5380,8.5<br>8.6225<br>8.6254                        | 180                                                                | 8.01                                                             | d                        |                                   | •                 | Delete Peak(s)                                     |
|    |                                                                                | 5e+07-<br>0-<br>Set Spectrome                | 8.6438<br>#1, C14H10CINO3 H1<br>8.8 8.75                        | 8 9 9 9 9 9 9 9 9 9 9 9 9 9 9 9 9 9 9 9                            | 5 8 6<br>ppm                                                     | 8.55                     | e And Edit As                     | × 8.45            | 45 8 <sup>1</sup> 4<br>Tts Cancel                  |

|    | Action                                                                                                    | Result                                                                                                    |
|----|----------------------------------------------------------------------------------------------------|----------------------------------------------------------------------------------------------------|
| 13 | Zoom in further to $\sim 8.6$ ppm to 8.71 ppm. Repeat steps 8 and 9 for the four peaks near $\sim 8.62 - 8.64$ ppm (8.6225, 8.6254, 8.6438 and 8.6467).      | <ul> <li>In the Multiplets Table, the two peaks at 8.6346 ppm have been grouped together:</li> <li>There is now a shift value in the δ column</li> <li>The peaks were assigned the default simple splitting pattern (q for quartet, which will be adjusted in a proceeding step)</li> <li>the J-value for the simple splitting pattern automatically calculated</li> </ul>                                                                                                    |
|    | <i>Note</i> : The pattern will automatically<br>be assigned to the simple splitting<br>pattern for 4 peaks (q). This will get<br>corrected in the next step. |                                                                                                    |
|    |                                                                                                    | - NMR #1; C14H10CIN03 H1         28:98 0           - 28:98 0         -           - 4e+07         -           - 2e+07         -           - 8:57         8:68           - 8:57         8:68           - 8:57         8:64           - 8:57         8:64           - 8:57         8:64           - 8:57         8:64           - 8:57         8:64           - 8:57         8:64           - 8:57         8:64           - 8:57         8:64           - 8:57         8:64           - 8:57         8:64           - 8:57         8:64           - 8:57         8:64           - 9:90         -           - 10         -           - 10         -           - 10         -           - 10         -           - 10         -           - 10         -           - 10         -           - 10         -           - 10         -           - 10         -           - 10         -           - 10         -           - 10         - |

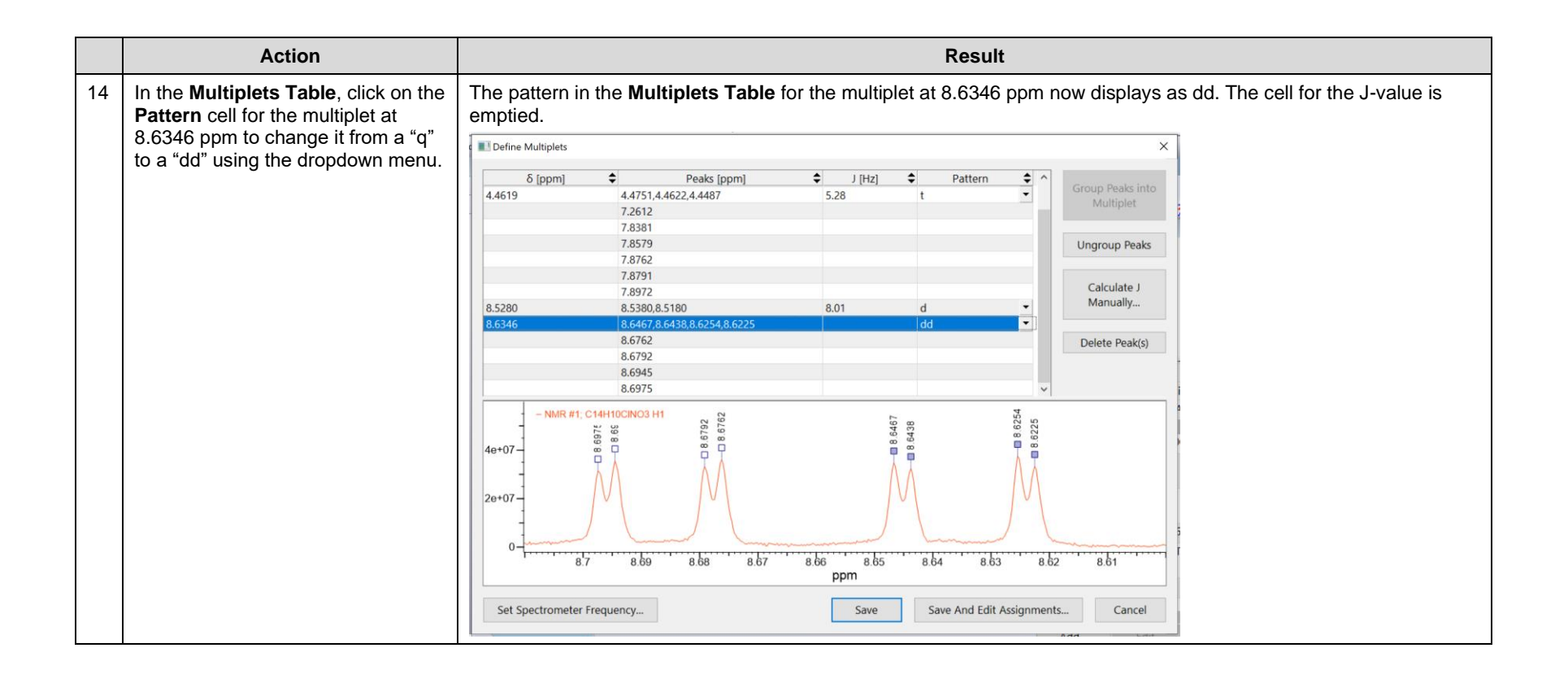

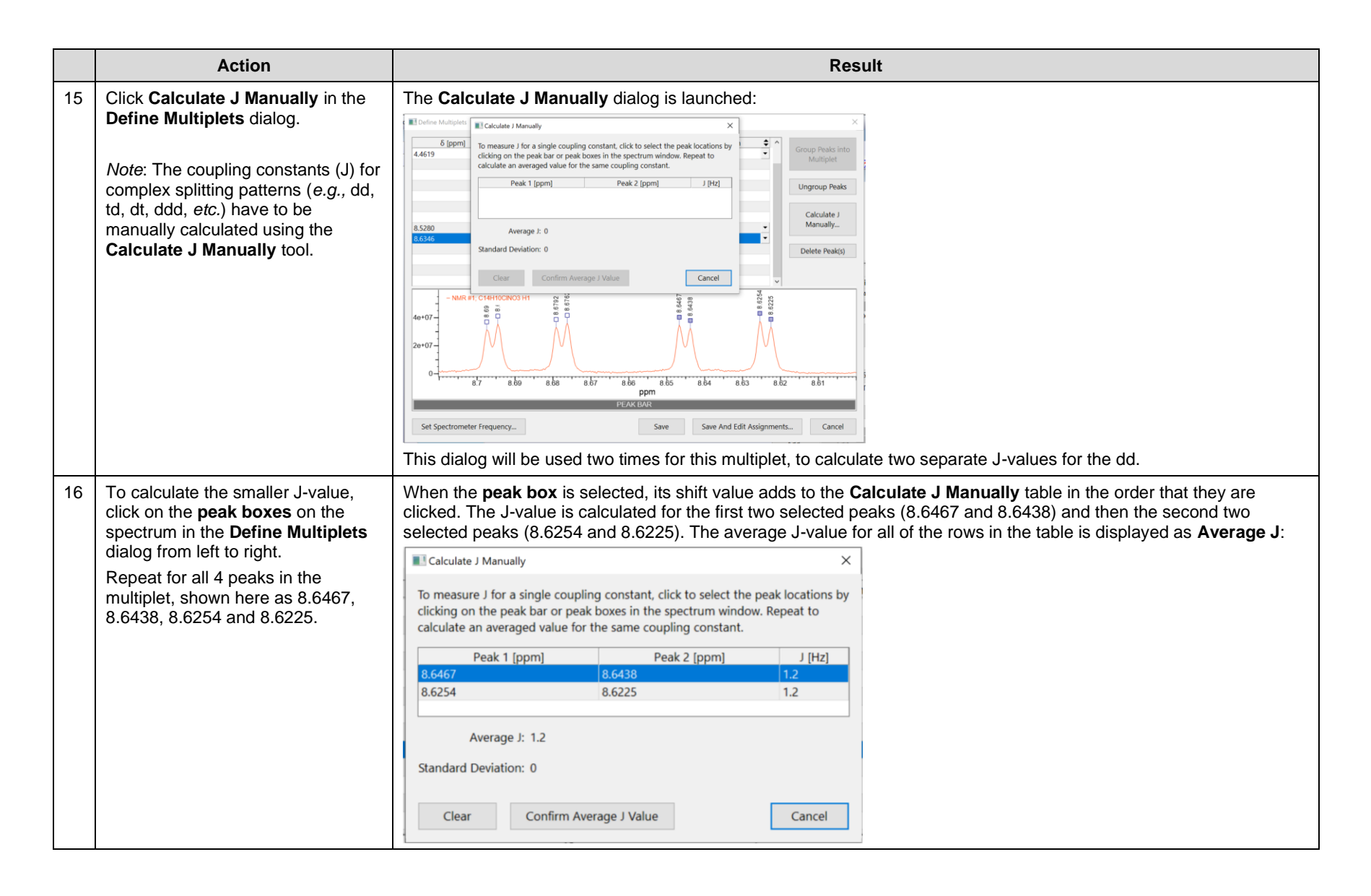

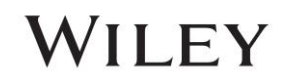

|    | Action                                                                                                  | Result                                                                                                    |
|----|----------------------------------------------------------------------------------------------------|----------------------------------------------------------------------------------------------------|
| 17 | Click Confirm Average J Value to                                                                        | The J-value is commited to the record and the Calculate J Manually dialog is cleared:                                                                                                    |
|    | save the small J-value. Do not close the dialog.                                                        | Calculate J Manually X                                                                                                    |
|    |                                                                                                    | To measure J for a single coupling constant, click to select the peak locations by clicking on the peak bar or peak boxes in the spectrum window. Repeat to calculate an averaged value for the same coupling constant. |
|    |                                                                                                    | Peak 1 [ppm]       Peak 2 [ppm]       J [Hz]         Average J: 0                                                                                                    |
| 40 | <b>T</b>                                                                                                | All and the Design of the shift or her shift or her or her of the Oster details. I Menuelly, table . The develop is solved to des                                                                                       |
| 18 | To calculate the larger J-value, use the <b>Peak Bar</b> to click on the                                | the central value for each of the two groups of peaks:                                                                                                    |
|    | centroid of the peaks for each of the                                                                   | Calculate J Manually ×                                                                                                    |
|    | 8.6467 and 8.6438 ppm, then again<br>between 8.6254 and 8.6225 ppm.<br>e.g., as shown below with lines: | To measure J for a single coupling constant, click to select the peak locations by clicking on the peak bar or peak boxes in the spectrum window. Repeat to calculate an averaged value for the same coupling constant. |
|    |                                                                                                    | Peak 1 [ppm]         Peak 2 [ppm]         J [Hz]           8.6453         8.6240         8.5                                                                                                    |
|    | $  \rangle \langle \Psi \rangle$                                                                        | Average J: 8.5                                                                                                    |
|    |                                                                                                    | Standard Deviation: 0                                                                                                    |
|    | 8.65 8.64 8.63 8.62                                                                                     | Clear Confirm Average J Value Cancel                                                                                                    |
|    |                                                                                                    |                                                                                                    |

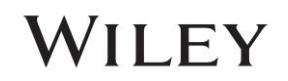

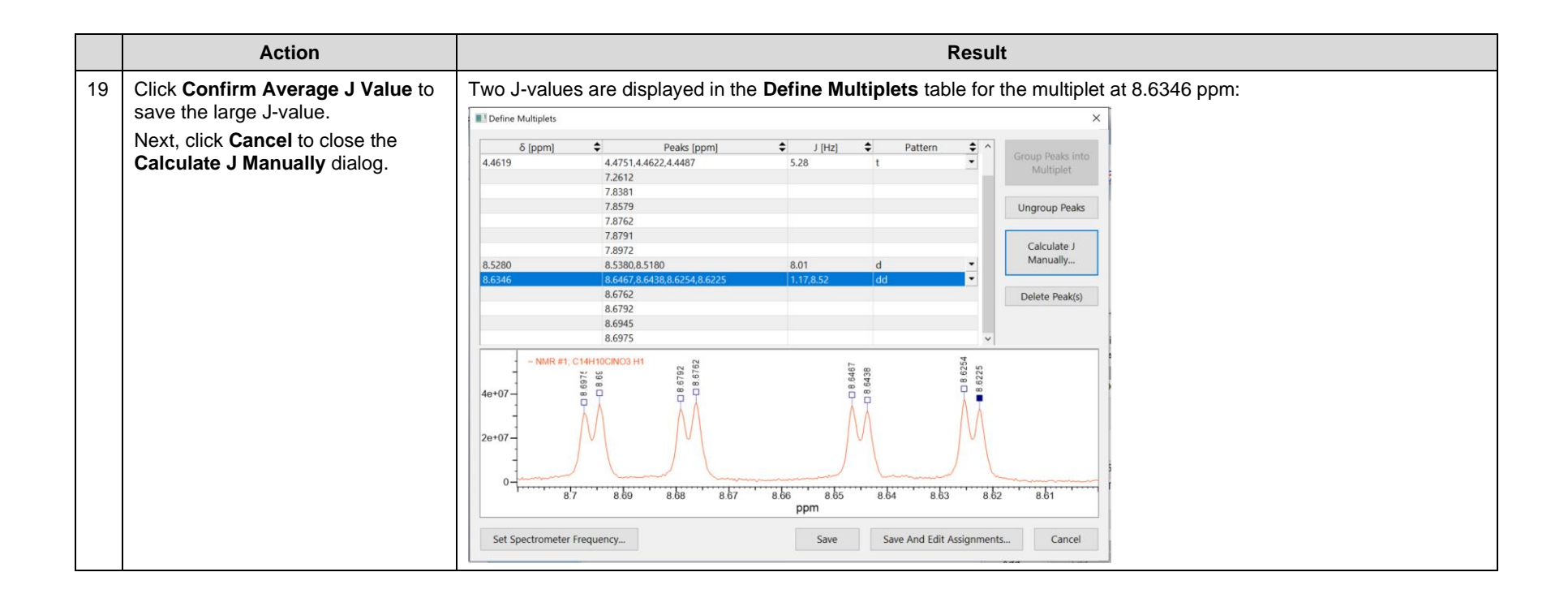

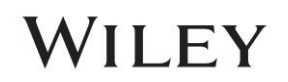

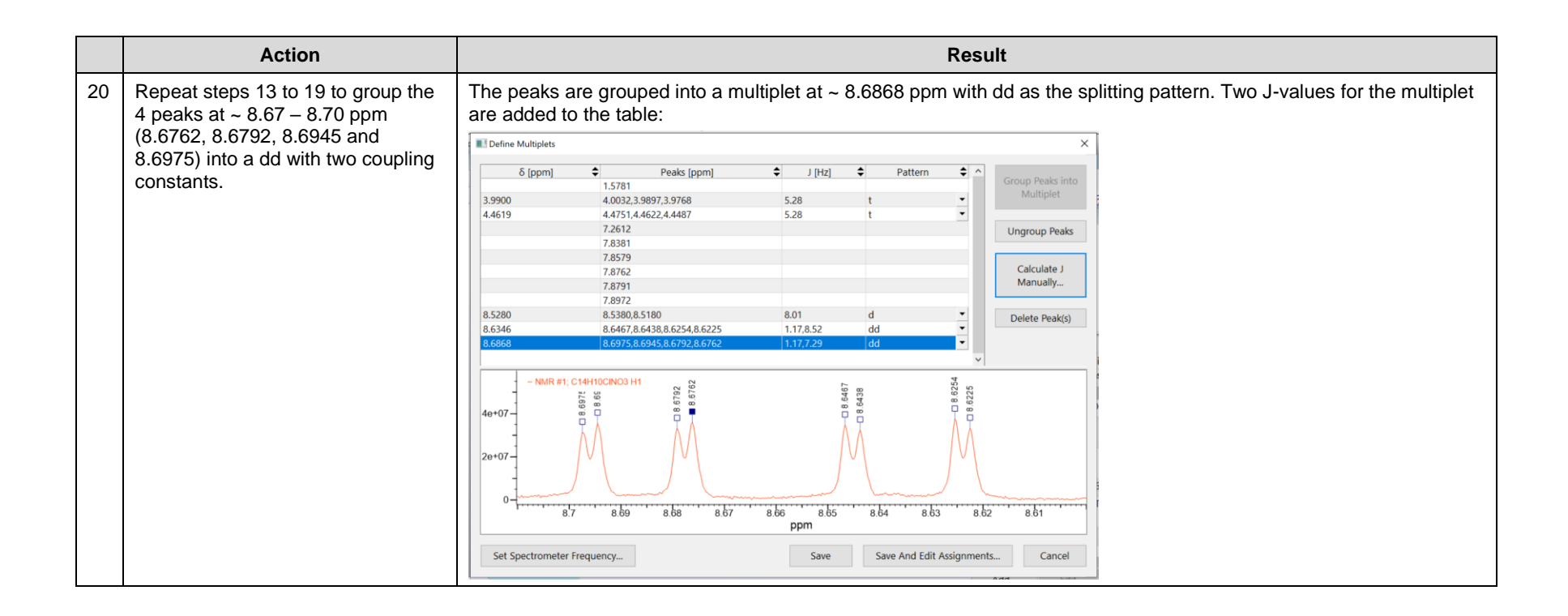

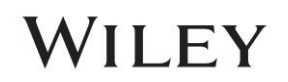

|    | Action                                                                                                    | Result                                                                                                    |
|----|----------------------------------------------------------------------------------------------------|----------------------------------------------------------------------------------------------------|
| 21 | Action<br>Right click on the spectrum in the<br>Define Multiplets dialog and select<br>View Entire Spectrum.<br>Repeat steps 8 and 9 for the<br>remaining groups of peaks:<br>• the 5 peaks at ~ 7.84 - 7.90<br>ppm (7.8381, 7.8579, 7.8762,<br>7.8791 and 7.8972) are<br>grouped together<br>• the single peak at 1.5781 ppm<br>is 'grouped' together.<br>Note: The Multiplets Table | Result         The peaks at 7.8676 ppm are grouped into a multiplet. The peak at 1.5781 ppm is grouped into a singlet (s). Neither multiplets have a coupling constant due to nature of the pattern:         Image: Strain Strain |
|    | requires that singlets become<br>grouped as a single peak, to<br>classify them with the correct<br><b>Pattern</b> (s).                                                                                                    | 1e+00       - NMR #1, C14H10CINO3 H1         50+08       50 × 08         50 × 08       50 × 08         50 × 08       50 × 08         50 × 08       50 × 08         50 × 08       50 × 08         50 × 08       50 × 08         50 × 08       50 × 08         50 × 08       50 × 08         50 × 08       50 × 08         50 × 08       50 × 08         50 × 08       50 × 08         50 × 08       50 × 08         50 × 08       50 × 08         50 × 08       50 × 08         50 × 08       50 × 08         50 × 08       50 × 08         50 × 08       50 × 08         50 × 08       50 × 08         50 × 08       50 × 08         50 × 08       50 × 08         50 × 08       50 × 08         50 × 08       50 × 08         50 × 08       50 × 08         50 × 08       50 × 08         50 × 08       50 × 08         50 × 08       50 × 08         50 × 08       50 × 08         50 × 08       50 × 08         50 × 08       50 × 08         50 × 08       50 × 08 <t< td=""></t<>                                                                                                    |

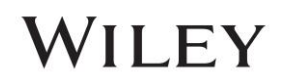

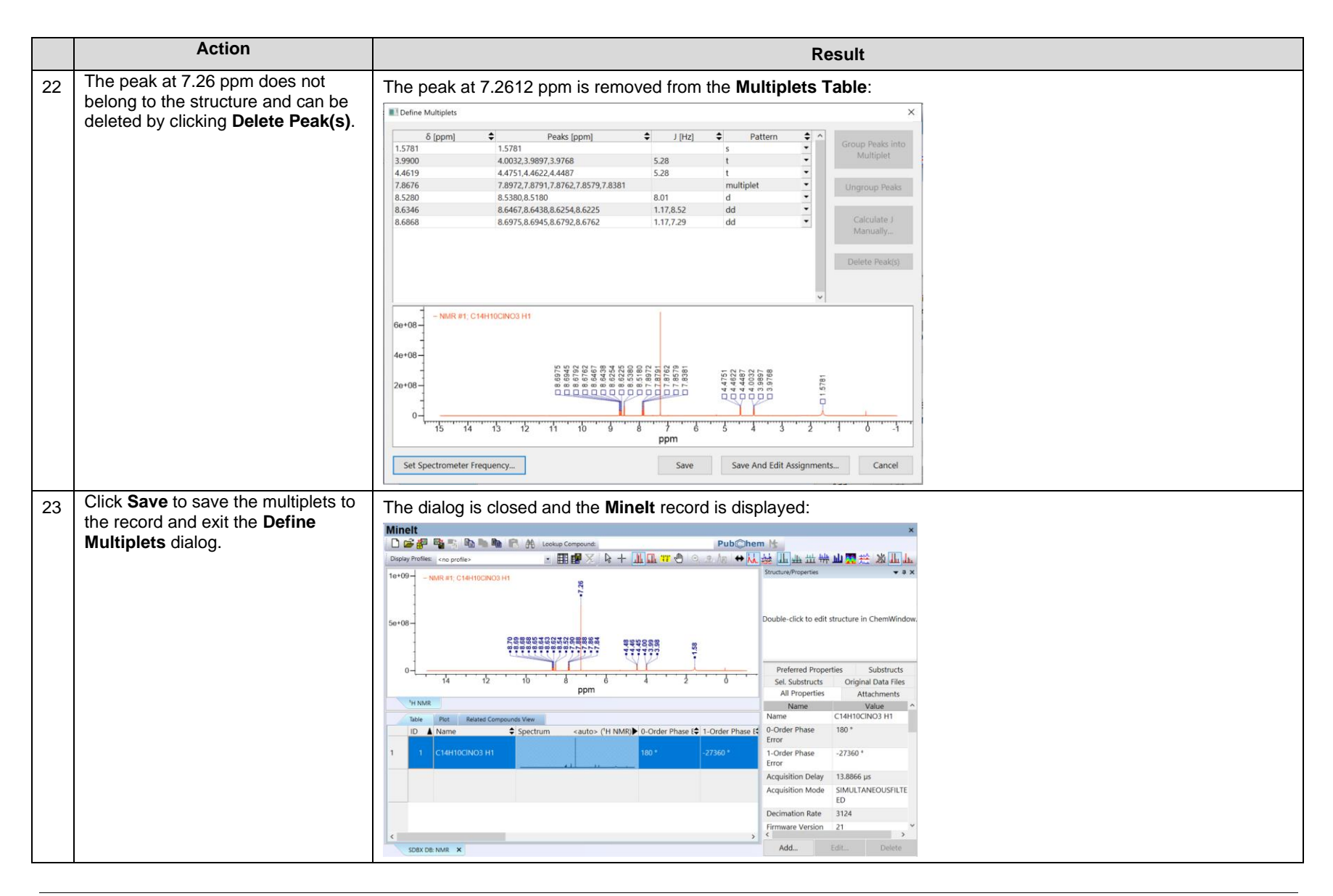

108658-REV20241015 Copyright ©2024 by John Wiley & Sons, Inc. All rights reserved.

## Assign Multiplets to a Structure using NMR Tools

The Assign Multiplets dialog in Minelt NMR Tools allows for assigning peaks and multiplets to a structure in Minelt, for <sup>1</sup>H, <sup>13</sup>C and X-NMR.

|   | Action                                                                                                    | Result                                                                                                    |
|---|----------------------------------------------------------------------------------------------------|----------------------------------------------------------------------------------------------------|
| 1 | Select the <b>Minelt</b> record for the<br>previous section.<br>Click in the <b>Structure/Properties</b><br>window on the text "Double-click to<br>edit structure in ChemWindow."<br><i>Note</i> : To assign atoms to a<br>structure, a structure must be<br>attached to the <b>Minelt</b> Record. | ChemWindow is launched:<br>ChemWindow<br>Fie foit View Anange Colors Chemistry MS Tools Help<br>ChemE and Chemistry MS Tools Help<br>ChemE and Chemistry MS Tools Help<br>ChemE and Chemistry MS Tools Help<br>Cheme Anange Colors Chemistry MS Tools Help<br>Chemistry MS Tools Help<br>Chemis |
| 2 | Choose <b>File &gt; Open</b> and open the<br>structure for "C14H10CINO3.dsf".<br>"C:\Users\Public\Public<br>Documents\Wiley\KnowItAll\<br>Samples\NMR\Bruker TopSpin\<br>C14H10CINO3".                                                                                                    | The structure for C14H10CINO3 opens in ChemWindow:<br>The toti Vew Arrays Colors Demitry M5 tools Help<br>V<br>V<br>V<br>V<br>V<br>V<br>V<br>V                                                                                                    |

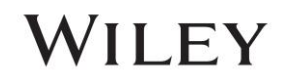

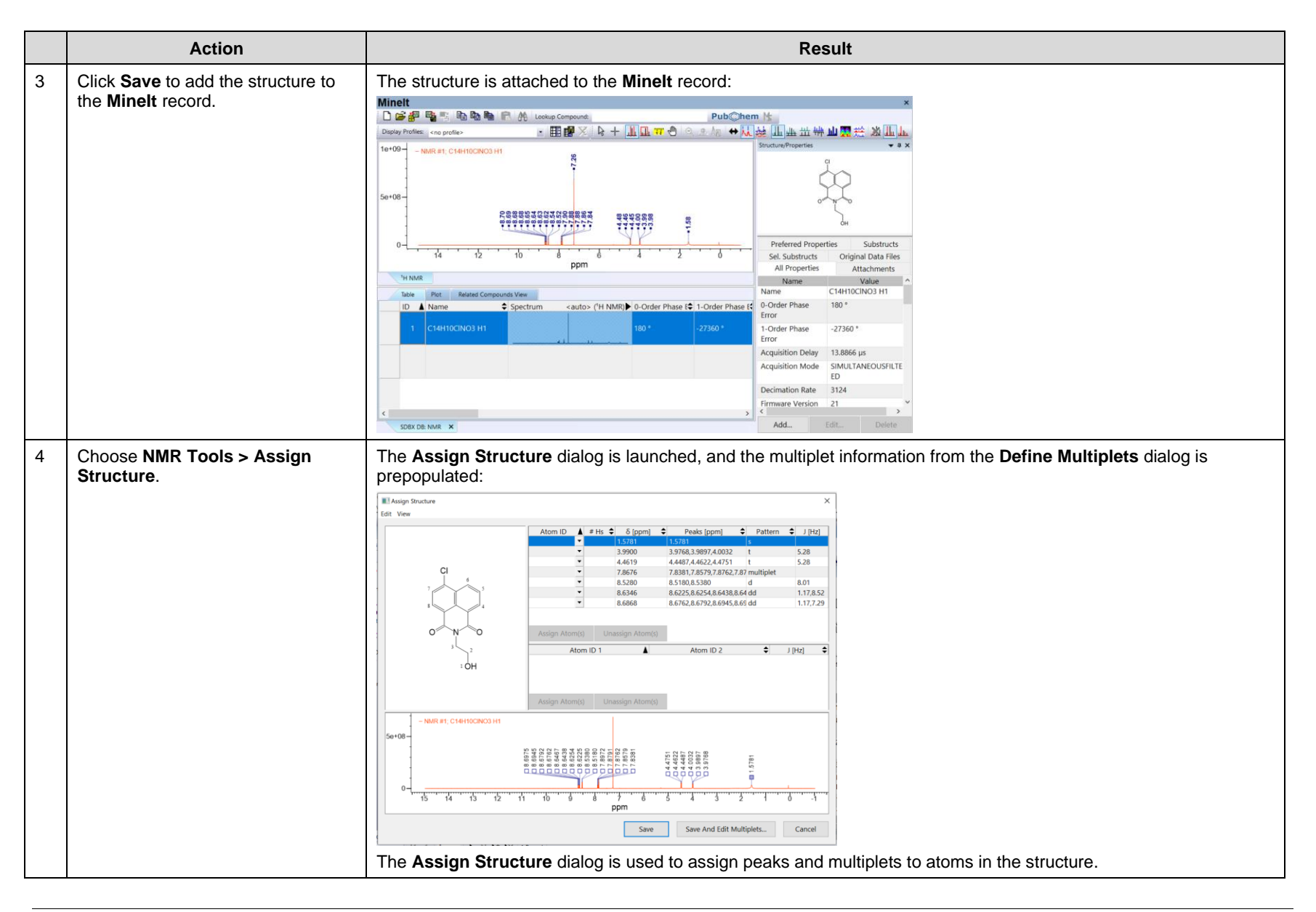

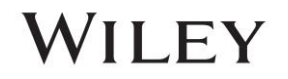

WILEY

| 5 Verify the Assign Structure dialog                                                                                                    |                                                                                                    |
|----------------------------------------------------------------------------------------------------|----------------------------------------------------------------------------------------------------|
| <ul> <li>Group atom IDs for<br/>equivalent atoms should be<br/>selected with a checkmark</li> <li>Assign atom IDs to all atoms<br/>should be deselected without a<br/>checkmark</li> </ul>                                                                                                    | View<br>Group atom IDs for equivalent atoms<br>Display Atom IDs<br>Scale Structure to Window<br>Group atom IDs for equivalent atoms is used to add/remove equivalent numeration for symmetrical structures.<br>Assign atom IDs to all atoms is used to add/remove numeration for heteroatoms, which may be necessary to label<br>cross-coupling in the spectrum ( <i>e.g.,</i> H-P).                                                                                                    |
| <ul> <li>6 Click on the row with δ equal<br/>8.6868 ppm. Use the dropdown<br/>menus under Atom ID to select<br/>proton 6 for assignment to the<br/>multiplet. Click on the white space<br/>below the table to commit the<br/>change.</li> <li><i>Note</i>: More than one proton can be<br/>selected for assignment using this<br/>menu.</li> <li><i>Note</i>: Atom IDs can also be<br/>assigned to the cells using the<br/>numbers on a keyboard or using<br/>the Assign Atom(s) button and<br/>selecting an atom in the structure.</li> <li><i>Note</i>: Protons can be unassigned at<br/>new time by eliciting Unpagator</li> </ul> | The Atom ID for the dd at 8.6868 is proton 6. # Hs is populated with the number of assigned protons:<br>Were the first view of the first of the first |

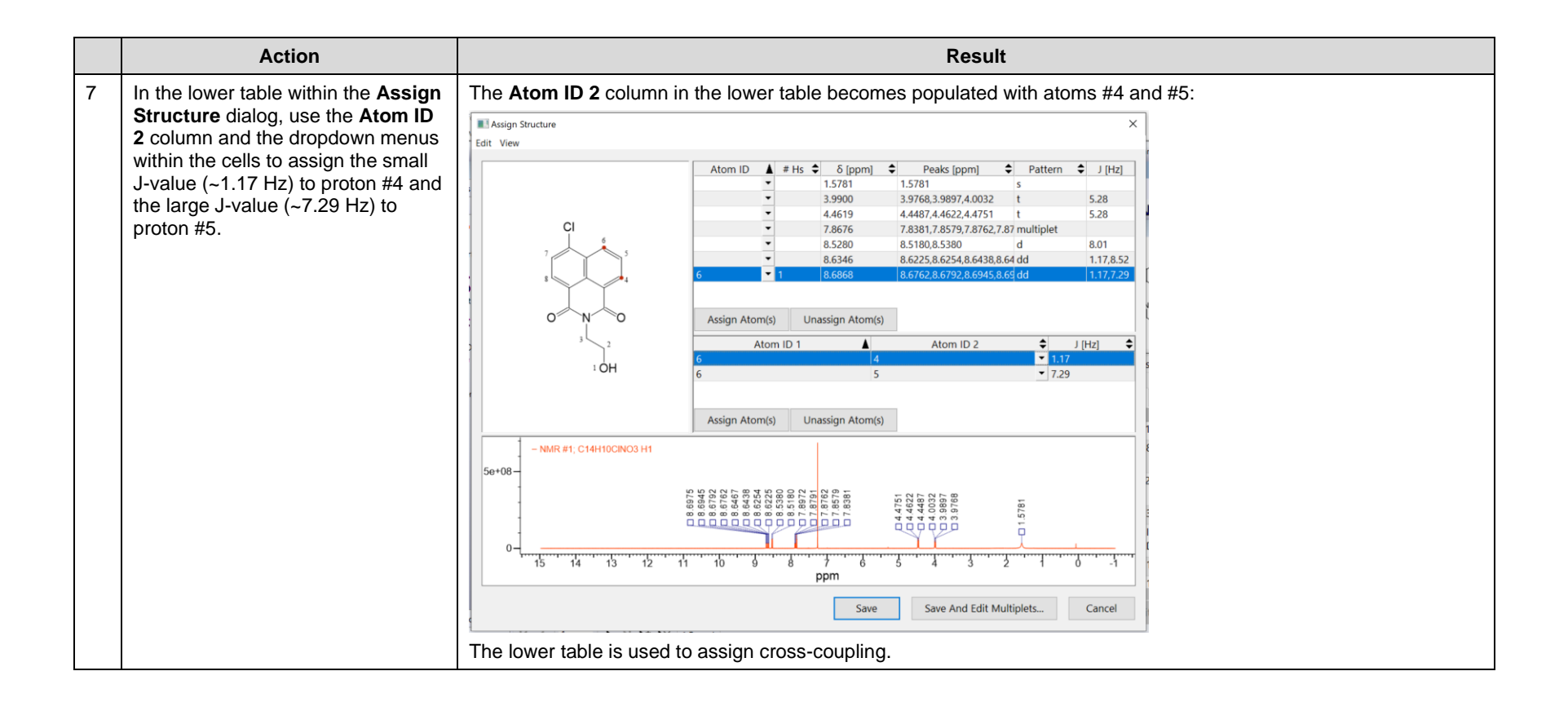

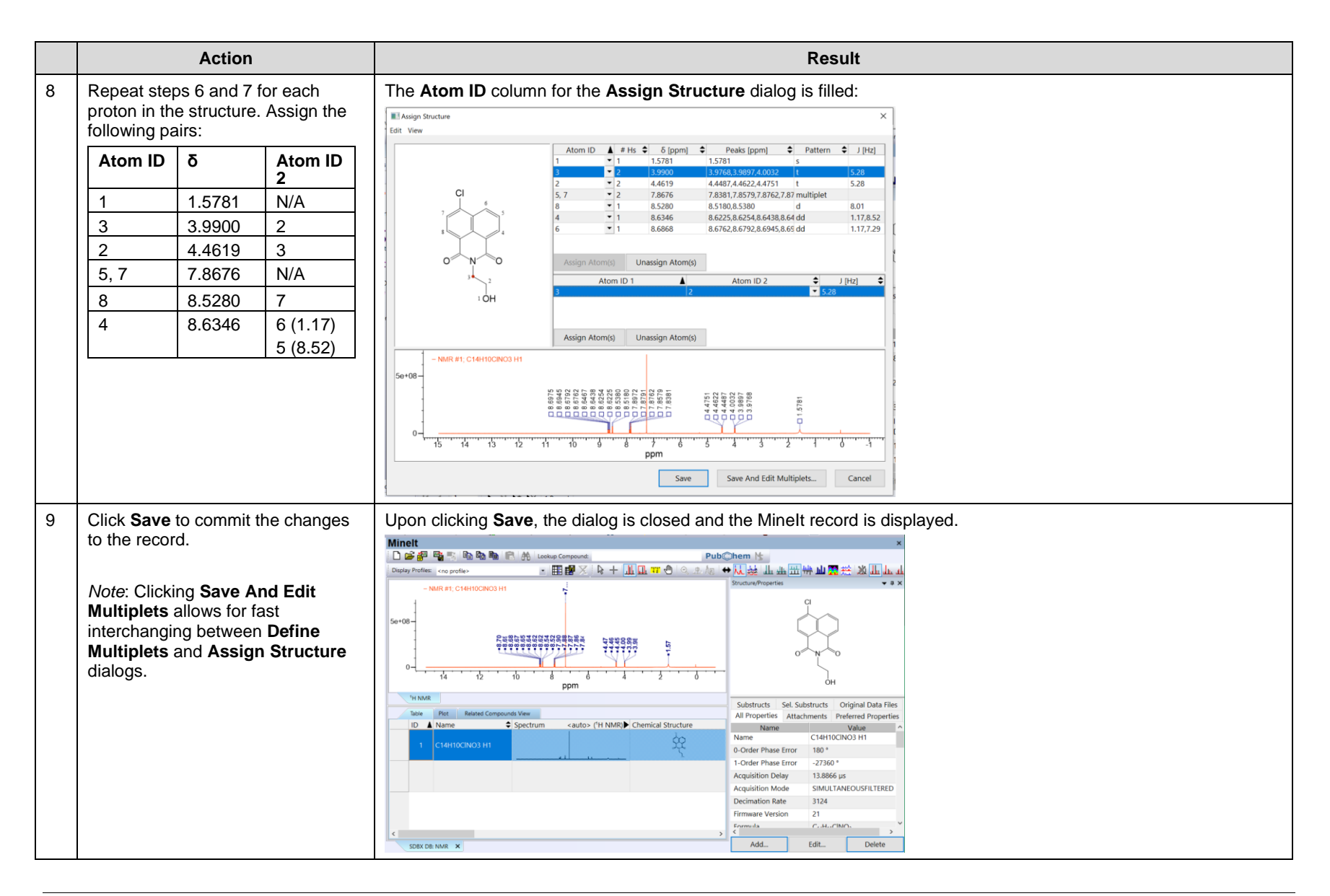

108658-REV20241015 Copyright ©2024 by John Wiley & Sons, Inc. All rights reserved.

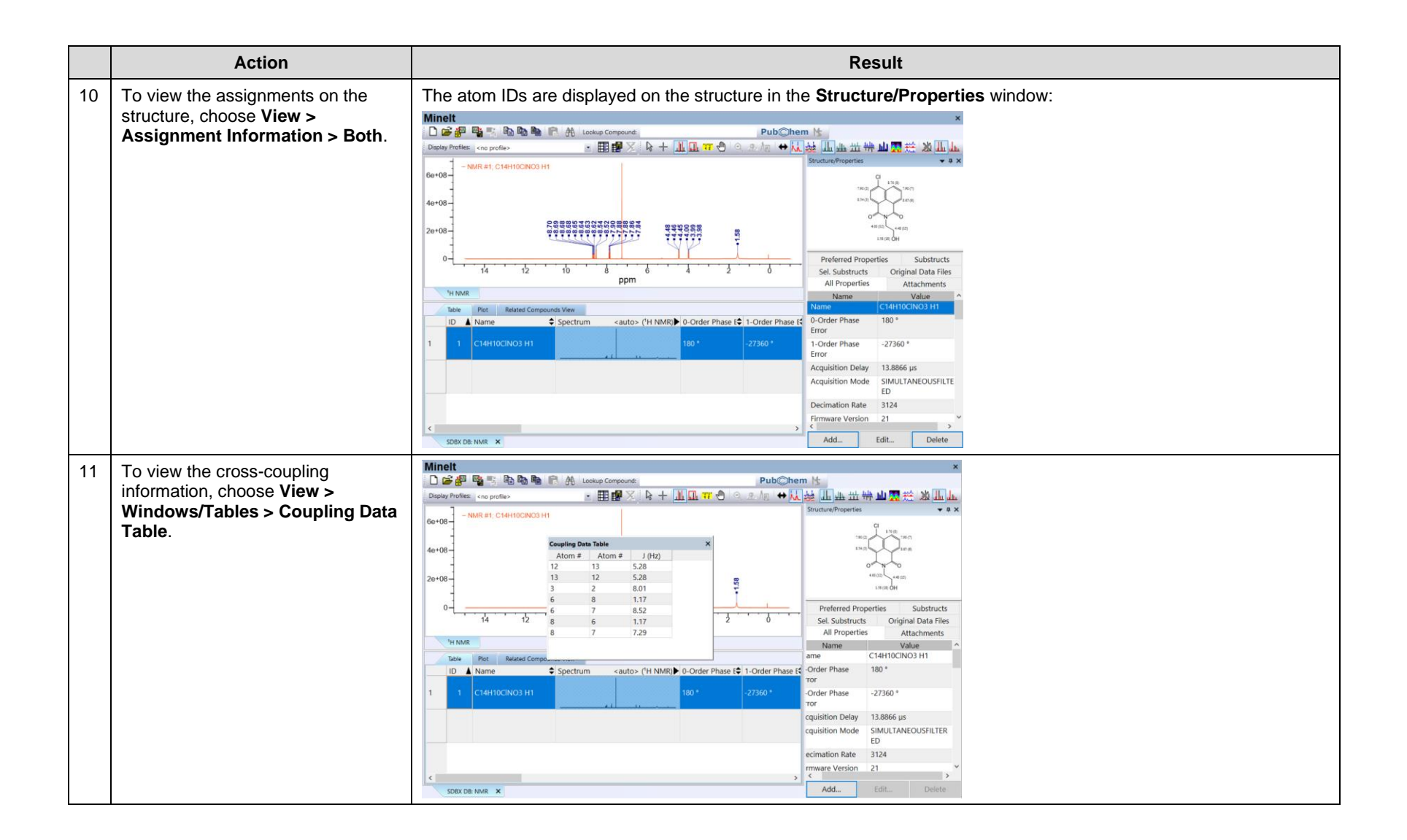

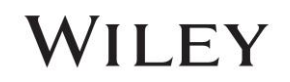

WILEY

## **Viewing the NMR Multiplet Report**

|   | Action                                                                                                    | Result                                                                                                    |  |  |  |
|---|----------------------------------------------------------------------------------------------------|----------------------------------------------------------------------------------------------------|--|--|--|
| 1 | In Minelt, choose NMR Tools > Multiplet Report.                                                                     | The <b>Multiplet Report</b> is prefilled with the information saved to the record using the <b>Define Multiplets</b> dialog. The integral information is attached from the <b>Assign Structure</b> dialog:                                                                                                    |  |  |  |
|   |                                                                                                    | NMR Report X                                                                                                    |  |  |  |
|   | will copy the report information in<br>the dialog to the clipboard.                                                 | <sup>1</sup> H NMR (400 MHz): 8.69 (dd, 1, J=7.29,1.17), 8.63 (dd, 1, J=8.52,1.17), 8.53 (d, 1, J=8.01),<br>7.87 (multiplet, 2), 4.46 (t, 2, J=5.28), 3.99 (t, 2, J=5.28), 1.58 (s, 1)<br>Settings Copy To Clipboard Close<br>The NMR Report will automatically generate for all NMR spectra ( <sup>1</sup> H, <sup>13</sup> C and X-NMR). The specific settings for the NMR Report for these can be adjusted by clicking Settings |  |  |  |
| 2 | Click Close on the dialog. In the                                                                                   | The <b>Property</b> dialog is launched:                                                                                                    |  |  |  |
|   | Structure/Properties window, click<br>Add. Choose "Solvent" in the<br>dropdown list. Enter "CDCI3" as the<br>value. | Property: Solvent OK<br>Value: CDCI3 Save and Next<br>Record                                                                                                    |  |  |  |

|   | Action                                                                                                    | Result                                                               |
|---|----------------------------------------------------------------------------------------------------|----------------------------------------------------------------------|
| 3 | Click OK on the <b>Property</b> dialog to<br>add the Solvent to the <b>Minelt</b><br>record. Relaunch the <b>NMR Report</b><br>dialog ( <b>NMR Tools &gt; Multiplet</b><br><b>Report</b> ). | The NMR Report now displays the NMR solvent for the specific record: |

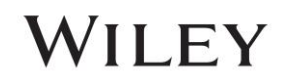

WILEY

## NMR

## **Generate an NMR Spectrum**

## Purpose

This exercise demonstrates how to generate an NMR spectrum using peak lists or an NMR report for a decoupled spectrum.

## **Objectives**

This exercise will teach you:

How to import peak lists to Minelt

## Background

Being able to overlay reference material to experimental spectra is important for confirmation of compounds and identification of impurities. Through importing tabulated peak lists from reference material such as NMR reports into Minelt user databases, the spectra for these compounds can be directly overlayed, subtracted and searched agaisnt experimental data.

KnowltAll Applications Used

Minelt

.

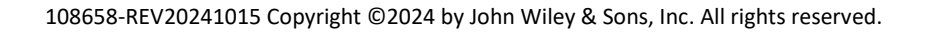

WILEY

## Generating a Database Record from NMR Report or Peak List

This section shows how an NMR peak spectrum can be generated from peak list information.

|     | Action                                                                                                    | Result                                                                                                    |
|-----|----------------------------------------------------------------------------------------------------|----------------------------------------------------------------------------------------------------|
| . 1 | Using the user database from the<br>previous section, click on the blank<br>row in the <b>Table</b> section. This is<br>currently the second row for the<br>opened database. | A blank record is displayed:                                                                                                    |
|     |                                                                                                    | Due     Pot     Readed Generound: View     Substructs     Seldstructs     Seldstructs     Original Data Files       1     1     C14410CIN03.H1     C14410CIN03.H1     C144100CIN03.H1     C14410CIN03.H1 |
| 2   | Choose View > Windows/Tables ><br>Peak Table                                                                                                    | A blank <b>Peak Table</b> dialog opens:          Peak Table       X         Pos (ppm)Å Height ÷ Label ÷       X         New Peak.       X         Edit Peak       Pick Peaks         New Technique       New Technique                                                                                                    |

|   | Action                                                                                                    | Result                                                                                                    |
|---|----------------------------------------------------------------------------------------------------|----------------------------------------------------------------------------------------------------|
| 3 | Click <b>New Technique</b> to choose<br>the spectrum type on the <b>Peak</b><br><b>Table</b> dialog.                                                          | The Spectral Technique Selection dialog opens:<br>Spectral Technique Selection ×<br>Available spectral techniques:<br><sup>13</sup> C NMR<br>Other NMR Nucleus:<br>Cancel |
| 4 | Use the <b>Available spectral</b><br>techniques dropdown menu to<br>choose <sup>13</sup> C NMR, then click <b>OK</b> .                                        | The Spectral Technique Selection dialog is closed and the blank Peak Table remains visible.                                                                               |
| 5 | Double click on the cell that reads<br>" <b>New Peak</b> " in the <b>Peak Table</b> and<br>enter the value 197.4. Click the<br>down arrow to begin a new row. | The Peak Table displays 197.4 as a peak in the first cell, with a default peak height of 1:          Peak Table       ************************************                |

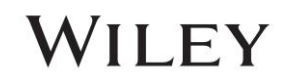

|   | Action                                                                                                    | Result                                                                                                    |
|---|----------------------------------------------------------------------------------------------------|----------------------------------------------------------------------------------------------------|
| 6 | Repeat step 5 for each of the<br>following peaks: 137.3, 133, 128.6,<br>128.3, 26.3.<br><i>Note</i> : This simulates the spectrum<br>for the NMR Report:<br>" <sup>13</sup> C NMR (80 MHz): 197.4, 137.3,<br>133.0, 128.6, 128.3, 26.3". | The Peak Table is filled with the peaks:     Peak Table        Pos (ppm)A   Height    197.4   137.3   1   128.6   1   128.3   1   New Peak     Pick Peaks     Pick Peaks     Pick Peaks |
| 7 | Click <b>X</b> on the <b>Peak Table</b> dialog to<br>save the changes, then double click<br>on the <b>Name</b> cell for the active<br>record.                                                                                            | The Peak Table closes. Upon clicking the Name cell, Minelt refreshes and the generate spectrum displays. The Property dialog appears:                                                   |

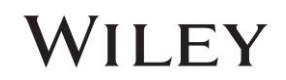

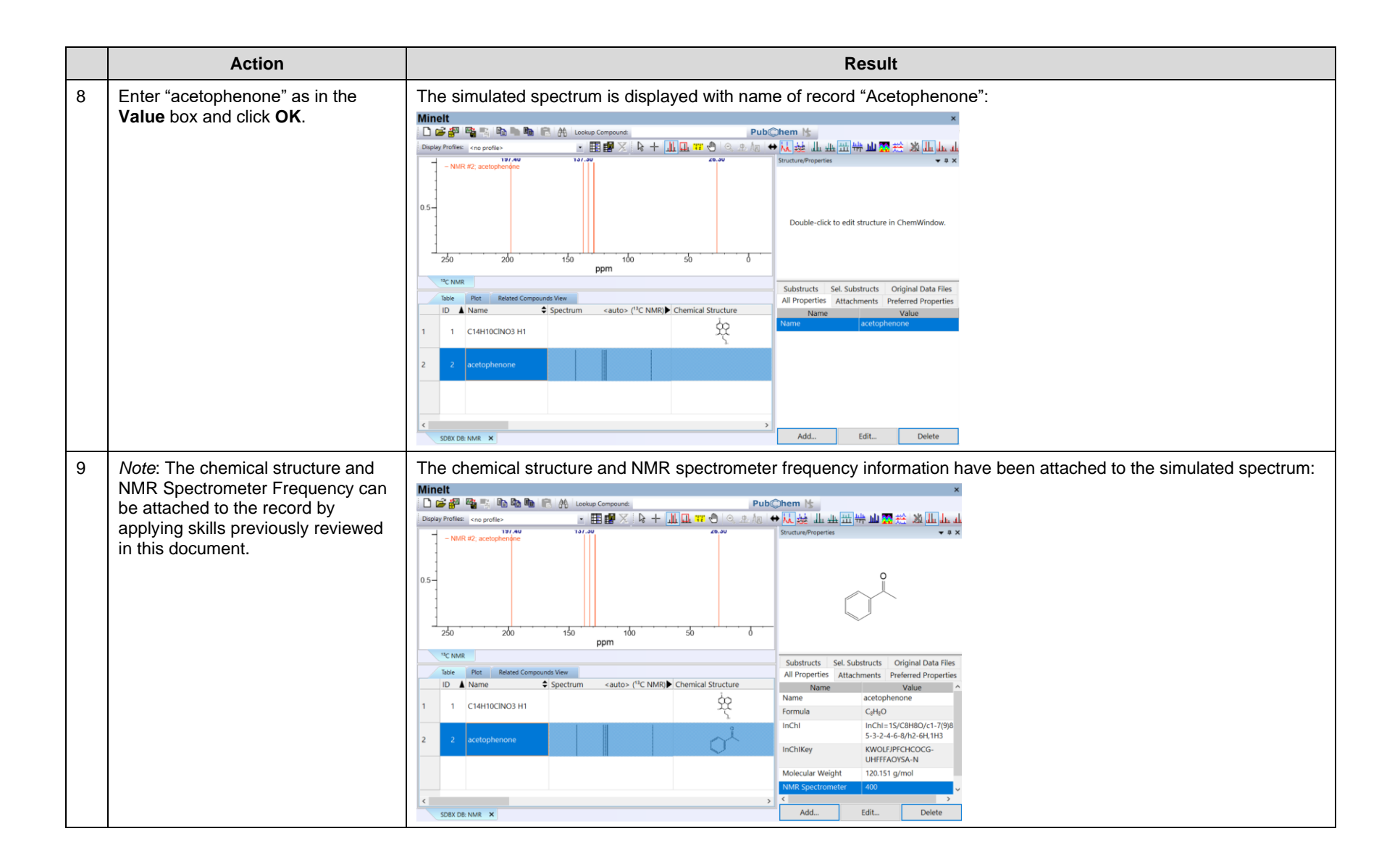

108658-REV20241015 Copyright ©2024 by John Wiley & Sons, Inc. All rights reserved.

|    | Action                                                                                                    | Result                                                                                                    |
|----|----------------------------------------------------------------------------------------------------|----------------------------------------------------------------------------------------------------|
| 10 | Peak Height information can also<br>be included in the simulation.<br>Choose View > Windows/Tables ><br>Peak Table.<br>Double click on the cell for Height<br>in the row next to the peak 26.30<br>ppm. Enter 0.49 and press Enter<br>on the keyboard.<br><i>Note</i> : Clicking enter jumps to the<br>cell below. | The peak height value is displayed in the Peak Table:     Pos (ppm) Height Clabel Clabel C |
| 11 | Repeat step 10 to enter the<br>following values: 0.59 (133 ppm),<br>0.19 (137.30 ppm), 0.19 (197.40<br>ppm).                                                                                                    | The peak height values are displayed in the Peak Table:         Peak Table         Pos (ppm) Height Clabel Clabel Clabe                                                                      |

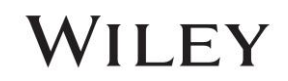

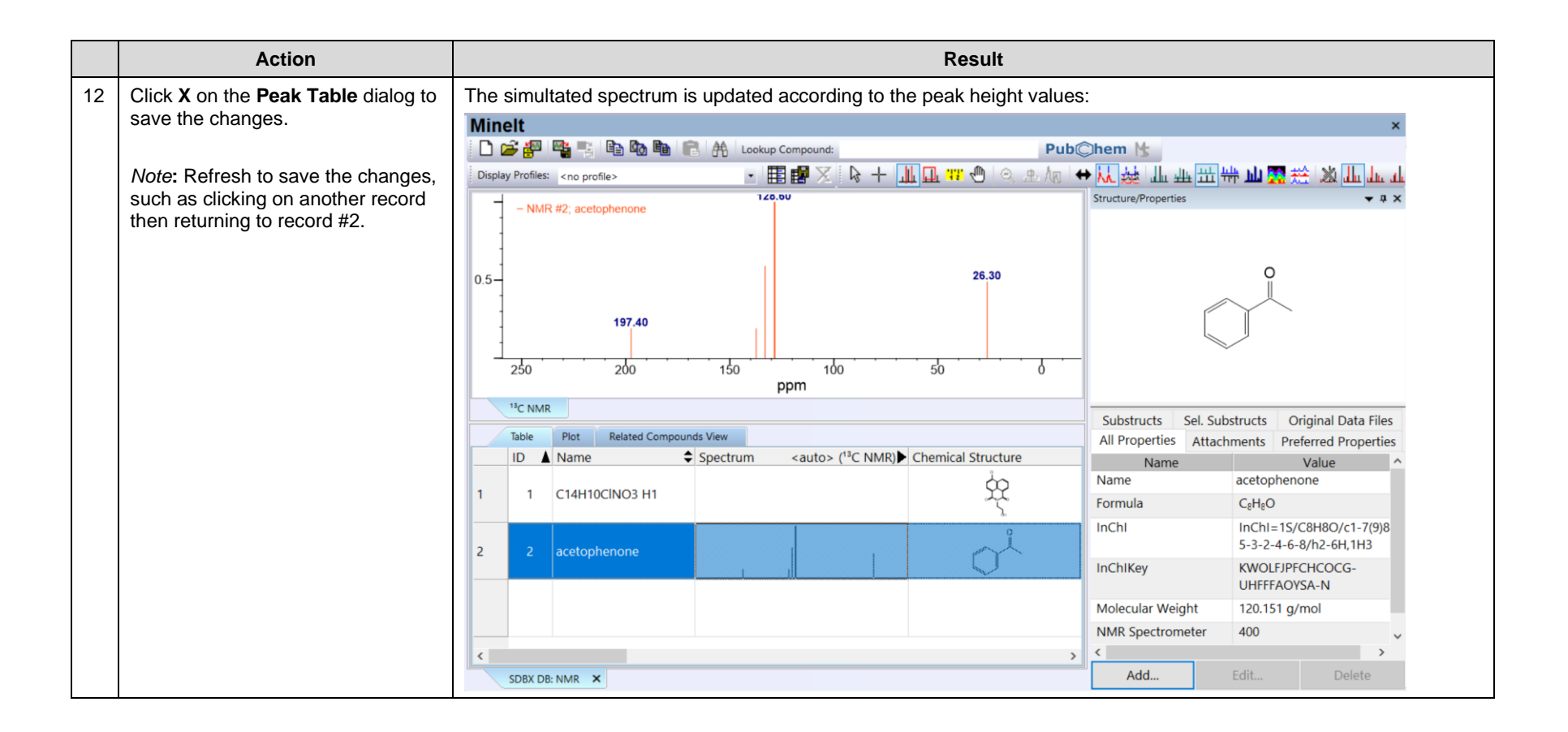